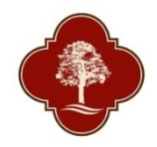

## City of San Antonio Parks and Recreation Department Registering for a Class On-line

Start at <u>SAParksandRec.com Programs and Classes</u> or from individual activity information pages

View & Register for Classes

## You will be directed to the following screen

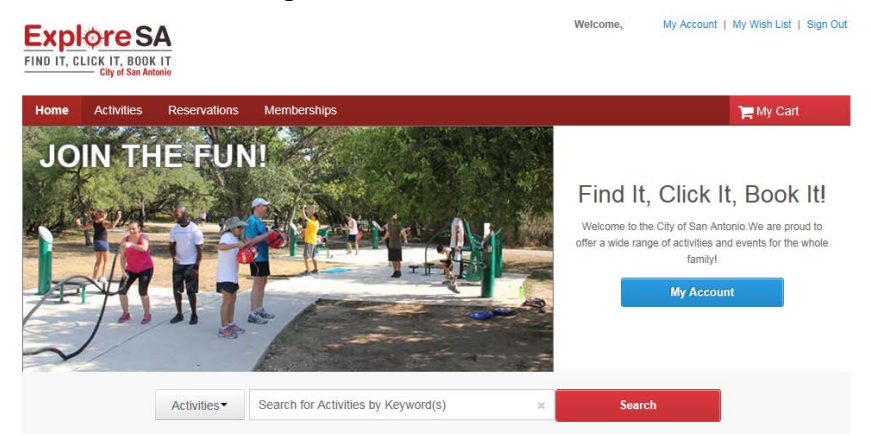

- All individuals registering for an activity or class must first create an account. In order to create an account, please click on 'Create an Account' and complete all required fields.
- When creating your account, the email address you list will be used as your login name for future online use. During account creation, you will also be required to provide a password that will be used with your email address when logging in.
- Once your account has been created, please follow these steps to enroll in an activity or class online.

## Start by selecting 'Activities' from the Tab Menu

Home Activities Reservations Memberships PMy Cart

## Search for Activities by keywords or filters

| Search by keyword GR number                    | × Search                         |                    |      | View As: List 9 Map                 | Sort By: Activity name                | , v                                                                                                    |
|------------------------------------------------|----------------------------------|--------------------|------|-------------------------------------|---------------------------------------|----------------------------------------------------------------------------------------------------|
| iller Search Dy:                               | Displaying: 1-6 of 6             |                    |      |                                     |                                       | 5                                                                                                    |
| Location: •<br>All                             | Activity name                    | Activity<br>number | Open | First Meeting o<br>Date Description | e Location                            | Fee and Action                                                                                                    |
|                                                | Advanced Clay                    | 6542               | 10   | February 7, 2017<br>December 26, 20 | to Art Studio                         | Free                                                                                                    |
| In progress/future                             | O It is not been                 |                    |      | December 20, 20                     |                                       | Add to Cart                                                                                                    |
| Days of the Wesk:<br>Su. Mo. Tu. We Th. Fr. Sa | than 100<br>Q Quick View         |                    |      |                                     |                                       | In progress. Get involve<br>now!                                                                                                    |
| 0000000                                        | Clay Basics and                  | 6760               | 10   | March 5, 2017 to                    | Pottery Building                      | Free                                                                                                    |
| Starting Date:                                 | More O                           |                    |      | Distribut 21, 20                    |                                       | Add to Cart                                                                                                    |
| 🟥 From                                         | At least 16 but less<br>than 100 |                    |      |                                     |                                       | In progress. Get involv<br>mont                                                                                                    |
| 🗂 To                                           | Q Quick View                     |                    |      |                                     |                                       |                                                                                                    |
| Starting Time:                                 | Clay Creations<br>10             | 6705               | 15   | May 3, 2017 to Ju<br>14, 2017       | ne Meet in the multi-<br>purpose room | \$10.00<br>Add to Cart                                                                                                    |
| From To                                        | At least 10 but less<br>than 15  |                    |      |                                     |                                       | Contraction of the local division of the local division of the loc |
| Artivity Category:                             | Q Quick View                     |                    |      |                                     |                                       |                                                                                                    |
| MI.                                            | Open Clay                        | 6757               | 10   | March 6, 2017 to                    | Pottery Building                      | Free                                                                                                    |
| Age Category:                                  | Studio ()                        |                    |      |                                     |                                       | Add to Cart                                                                                                    |
| All                                            | At least 10 but less<br>than 100 |                    |      |                                     |                                       | In progress. Get involve<br>row!                                                                                                    |
| nstructor: •                                   | Q Quink View                     |                    |      |                                     |                                       |                                                                                                    |
| Dan Danner                                     | Open Clay                        | 6758               | 10   | March 6, 2017 to<br>December 29, 20 | Pottery Eluilding                     | Free                                                                                                    |
| нде напре.<br>2 - 100 уля                      | STUDIO 19                        |                    |      |                                     |                                       | Add to Cart                                                                                                    |
|                                                | At least 10 but less<br>than 100 |                    |      |                                     |                                       | In progress. Get involve<br>now!                                                                                                    |
| Clear Filters                                  | Q Quick View                     |                    |      |                                     |                                       |                                                                                                    |

If you are not already logged in to the site, you will be prompted to do so at this time by entering your email address (login) and your password (or create a new account).

| Already have an account?<br>Login |  |
|-----------------------------------|--|
| ian.ferguson@denvergov.org        |  |
| Password                          |  |
| •••••                             |  |
| Remember me on this computer?     |  |
| Forget your password?             |  |
| Login                             |  |
| Don't have an Account?            |  |
| Create New Account                |  |

After logging in (or creating an account), you will need to select an activity. Click on the blue link for the class name for more information. If you want to enroll, click on Add to Cart.

| Home Ac                   | tivities Reservations Memberships                                                             | My Cart                             |
|---------------------------|-----------------------------------------------------------------------------------------------|-------------------------------------|
| Clay Cr                   | eations - 6795                                                                                |                                     |
| > Home Page > 1           | Activity Search > City Creations                                                              | 6 🖸                                 |
| May 3, 2017<br>Each We 6p | ' to Jun 14, 2017<br>m to 7pm                                                                 | Subscribe to RSS to stay up to date |
| Meet in the               | multi-purpose room                                                                            |                                     |
| Price:                    | \$10.00 (Standard charge)                                                                     |                                     |
| Ages:                     | At least 10 but less than 15                                                                  |                                     |
| Gender:                   | Coed                                                                                          |                                     |
| Spaces:                   | 15 openings remaining                                                                         |                                     |
| Registration I            | Dates: Standard registration opens: Jan 14, 2017<br>Internet registration opens: Jan 14, 2017 |                                     |
| Add to Wis                | an List Add to Cart                                                                           |                                     |
| Explore the fur           | with Clay!! Participants will create various spring creatures out of clay.                    |                                     |
| O More Info               | rmation                                                                                       |                                     |
| & Instructor              | Unassigned                                                                                    |                                     |

You will then be directed to the 'Enrollment: Class Name' page. This is where you will select member of the family to participate in the class. Click 'Next' when finished.

| Enrollment: Clay Creations                                    |                               |                                |                                                                                                    |  |
|---------------------------------------------------------------|-------------------------------|--------------------------------|----------------------------------------------------------------------------------------------------|--|
| > Home Page > Activity Search > Enrollment P                  | rocess                        |                                |                                                                                                    |  |
|                                                               | 1<br>select participant       | 2<br>additional<br>information | 3<br>fees                                                                                                    |  |
| Select Participant                                            |                               |                                |                                                                                                    |  |
| Don't see the person you want to a                            | add in this drop down? Create | a new Family Member            |                                                                                                    |  |
| * Who will be participating in this Acti<br>Child Test Family | vity?                         |                                | If you need to register multiple participants for this<br>activity, simply register one participant then, after<br>completing the fees step, click the 'Register Another<br>Participant for this Activity' link provided at the<br>bottom of the page. You will be returned to this step<br>for the next participant. You can use this process to<br>register as many participants as necessary. |  |
| Cancel & Return to Search                                     |                               |                                | Next ►                                                                                                    |  |

You will then be directed to the 'Activity Questions: Class Name' page. All questions with a red star (\*) are required to have an answer. Once you have completed the required questions, click on 'Next'.

| me Page > Activity Search > Enrollment P                                                                                                    | rocess                                                                                            |                                                                                       |                                                                                                    |                                                                                  |
|----------------------------------------------------------------------------------------------------|---------------------------------------------------------------------------------------------------|---------------------------------------------------------------------------------------|----------------------------------------------------------------------------------------------------|----------------------------------------------------------------------------------|
|                                                                                                    | 0                                                                                                 | 2                                                                                     | 3                                                                                                    |                                                                                  |
|                                                                                                    | select participant                                                                                | additional information                                                                | fees                                                                                                    |                                                                                  |
| ivity Questions: Clay C                                                                                                    | reations                                                                                          |                                                                                       |                                                                                                    |                                                                                  |
| ctivity Questions:                                                                                                    |                                                                                                   |                                                                                       |                                                                                                    |                                                                                  |
| Answer some questions for thi                                                                                                    | s activity.                                                                                       |                                                                                       |                                                                                                    |                                                                                  |
| John Doe XXX-XXXX<br>Does this participant have any s<br>Yes v<br>* Please describe the special n<br>Highly allergic to Ants<br>Please provide the name and re | special needs or require spec<br>eeds or special care.<br>elationship to participant of in        | ial care?<br>dividuals (18 years and ol                                               | der) who are authorized to pick-t                                                                            | ip the participant?                                                              |
| Other Parent                                                                                                    |                                                                                                   |                                                                                       |                                                                                                    |                                                                                  |
| Is your child 11 years old or old<br>Yes V                                                                                                    | er?                                                                                               |                                                                                       |                                                                                                    |                                                                                  |
| Participants must sign in/out<br>ages 11 and up ONLY are allow<br>repeatedly throughout the day.                                                               | laily. This requires the parent<br>ved to sign themselves into/o<br>Note: Child cannot sign in/ou | /guardian to enter the bui<br>ut of the program with par<br>t anyone else. Do you aut | ding each day to sign in/out for e<br>ent/guardian permission. The ch<br>horize permission for this child to | each participating child. Children<br>Id may not sign in and out<br>sign in/out? |
|                                                                                                    |                                                                                                   |                                                                                       |                                                                                                    |                                                                                  |

On the next screen below, you will need to review fees and then click on 'Proceed to Shopping Cart'

| Enrollment: Clay | Creations                            |            |           |              |                                   | ACTIVE                            |                                                     |
|------------------|--------------------------------------|------------|-----------|--------------|-----------------------------------|-----------------------------------|-----------------------------------------------------|
|                  | select participant                   | additional | 3<br>fees |              |                                   |                                   |                                                     |
| Select Fees      | - the set of the set of the set      |            |           |              |                                   |                                   | • There is an option at this screen to              |
| Description      | ni iees and, il appicable, appiy you | a coupons. |           | Quantity     | Unit Fee                          | Total Price                       | 'Register Another Participant for This<br>Activity' |
| Activity Fee     |                                      |            |           | 1            | \$10.00                           | \$10.00                           |                                                     |
|                  |                                      |            |           |              | To                                | al: \$10.00                       | • There is also an option at this screen            |
|                  |                                      |            |           | Register And | Proceed to St<br>ther Participant | topping Cart<br>for this Activity | to 'Add to Cart & Continue<br>Shopping'             |

You will then be prompted to review and acknowledge the waiver. To review the waiver, click on 'Parks &Rec Programs General Release of Liability' under the 'Review Waivers' heading. Once you have reviewed and agree to the waiver, you will need to type in your initials under the 'Agree to Waiver' heading.

| eview Waive     | rs            |                                             |                                    |                       |            |
|-----------------|---------------|---------------------------------------------|------------------------------------|-----------------------|------------|
|                 |               | review items                                | 2<br>review waivers                | 3<br>payment details  |            |
| view Waivers    | ust be review | ed and initialed before o                   | continuing to checkout.            |                       |            |
| Agree to Waiver | Required      |                                             | Description                        |                       | Attachment |
| ials: ABC       | Yes           | Parks & Rec Programs G<br>Creations - 67951 | eneral Release of Liability [Activ | vity Enrollment: Clay |            |

You will be directed to the 'Payment Information' screen where you can enter credit card information. Click 'Finish and Pay' to process payment.

| Payment Information                                                                                                    |                                        |                      | ACTIVE                                                                                                    |
|----------------------------------------------------------------------------------------------------|----------------------------------------|----------------------|----------------------------------------------------------------------------------------------------|
| Incherey Earry                                                                                                    | O Inview waters                        | 3<br>payment details |                                                                                                    |
|                                                                                                    |                                        |                      |                                                                                                    |
| 3iling Information                                                                                                    |                                        |                      |                                                                                                    |
| Parent Test Family                                                                                                    | Parent Test Family                     |                      |                                                                                                    |
| OAdd New Billing Information                                                                                                    | 1234 Address Here<br>San Antenio TX 78 | 211                  |                                                                                                    |
|                                                                                                    | File                                   |                      |                                                                                                    |
|                                                                                                    |                                        |                      |                                                                                                    |
| Secure Payment                                                                                                    |                                        |                      |                                                                                                    |
|                                                                                                    |                                        |                      |                                                                                                    |
| Credit Card                                                                                                    |                                        |                      |                                                                                                    |
|                                                                                                    |                                        |                      |                                                                                                    |
| Select Card Type                                                                                                    |                                        |                      |                                                                                                    |
| Select card type 👻                                                                                                    |                                        |                      |                                                                                                    |
| Credit Card Number * Espires                                                                                                    |                                        |                      |                                                                                                    |
| Uppts on the front of a Month V Year V                                                                                                    |                                        |                      |                                                                                                    |
| ACT* City of SanAntonio or Active Network will show up on your crecit card statement for the payment.                                                                     |                                        |                      |                                                                                                    |
| Security Code CVC or CVV                                                                                                    |                                        |                      |                                                                                                    |
| The text 3 digits on the hart of the creat card or for AE, the 4 digits on the front of the card. For your protection, we do not keep it after the name for is completed. |                                        |                      |                                                                                                    |
| Save the card for lutare transactions                                                                                                    |                                        |                      |                                                                                                    |
| Saving Credit Card Security Guarantee                                                                                                    |                                        |                      |                                                                                                    |
| 2.8.4                                                                                                    |                                        |                      | and the second second sec |
| * DALK                                                                                                    |                                        |                      | eray and erash                                                                                                    |

You will be directed to the following screen.

| Thank you!                                   |     |
|----------------------------------------------|-----|
| > Home Page > Thank you!                     |     |
| Your order is complete View or Print Receipt | G 💟 |
| Search Activities                            |     |
| Continue Shopping                            |     |
| Add from Wish List     Add Memberships       |     |

Your enrollment is complete. You may view or print your receipt.

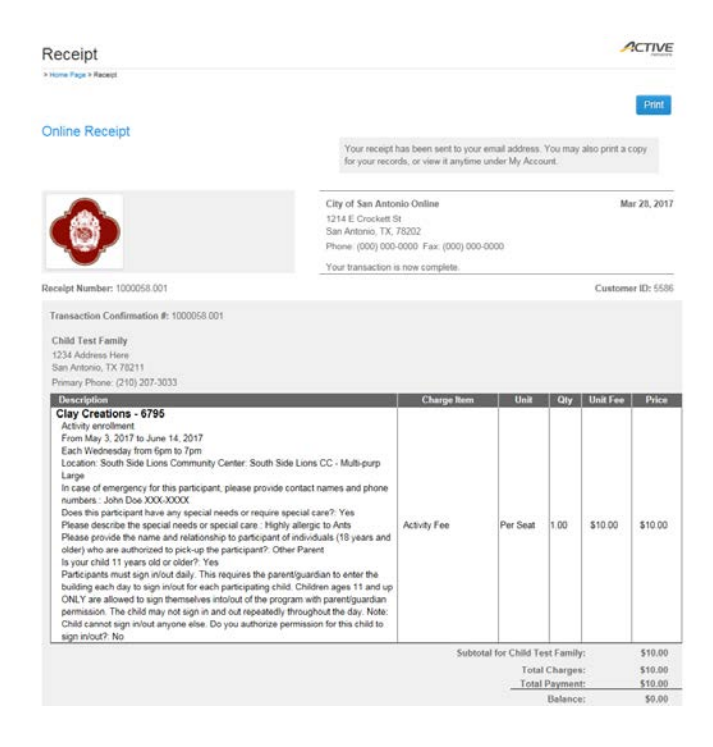